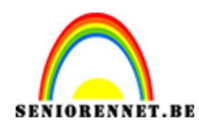

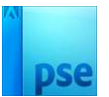

# **Streetdance**

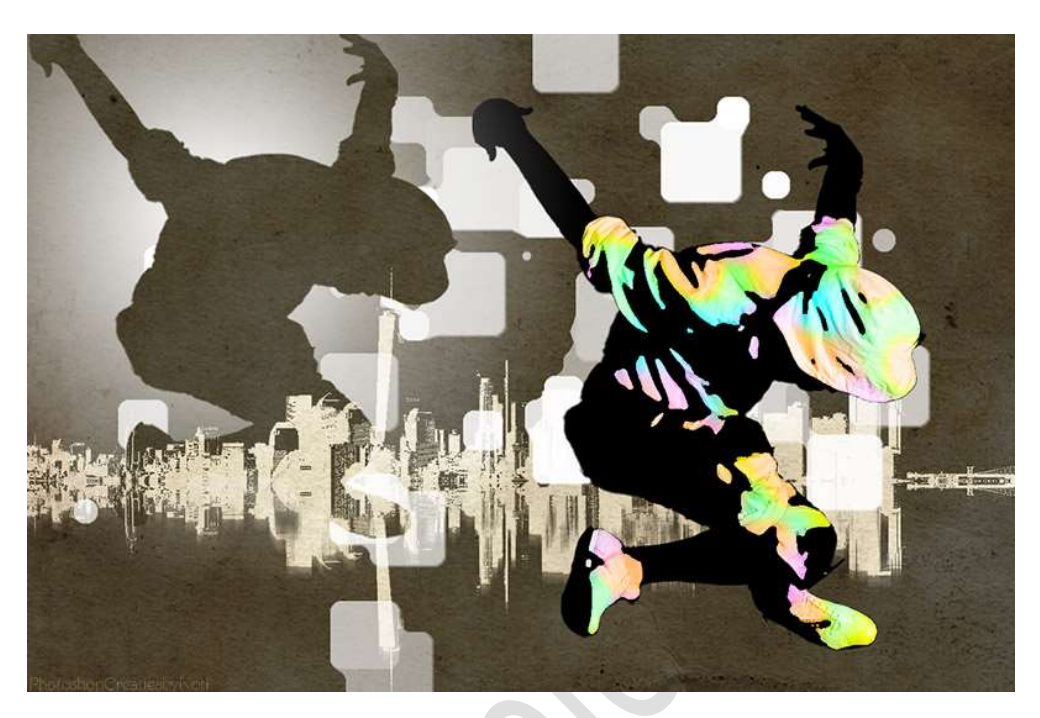

**<u>Materiaal:</u>** danser – oud papier – Penseel streetdance – Skyline.

1. Open de afbeelding van de Skyline.

## Dupliceer deze laag.

Plaats tussen de Achtergrondlaag en de gedupliceerde skyline een nieuwe laag en vul deze met witte kleur.

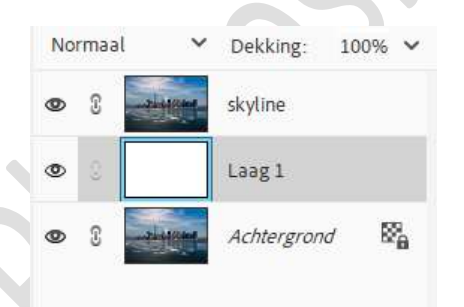

2. Activeer de laag skyline (bovenste laag), ga naar Laag → Nieuwe Aanpassingslaag → Drempel → OK → Zet de drempel op 112.

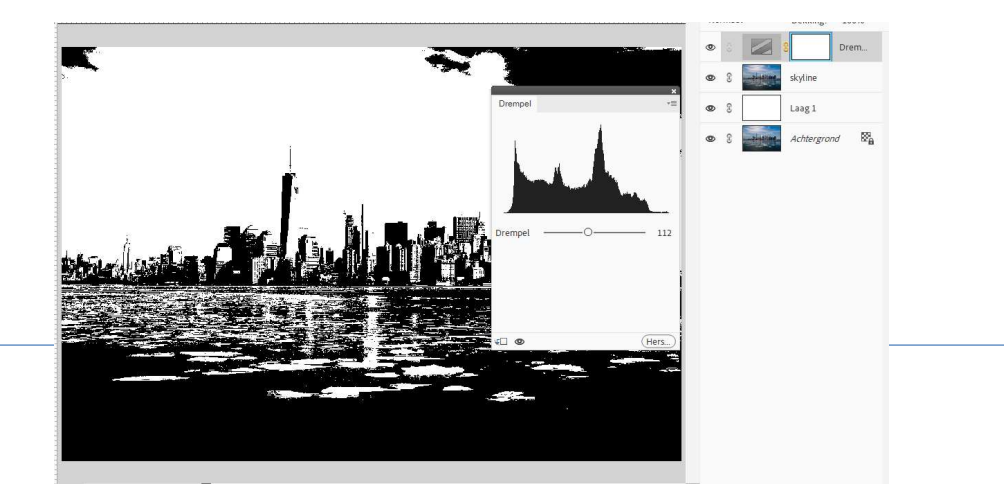

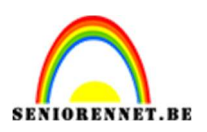

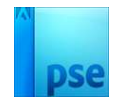

3. Activeer de laag Skyline.

Neem een zacht wit penseel en zwarte wolken en de onderkant van de skyline beschilderen met dit penseel.

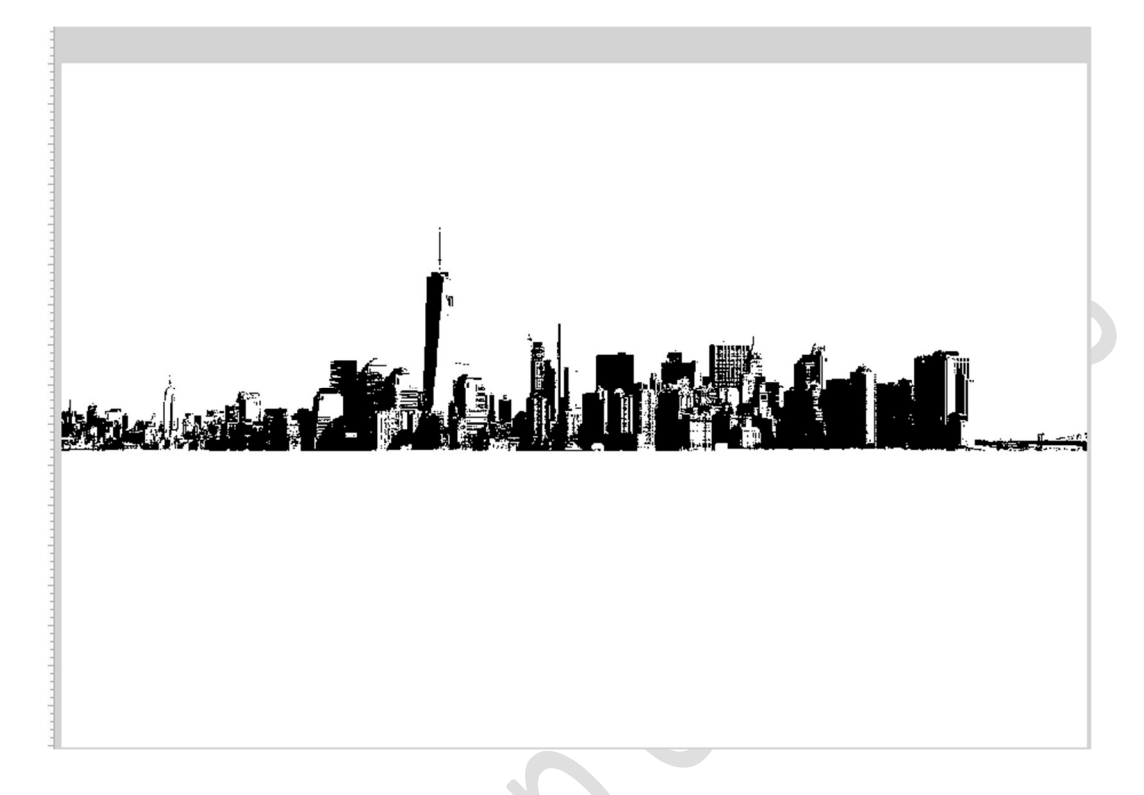

4. Selecteer de laag Drempel en Skyline en verenig tot één laag en noem deze Skyline.

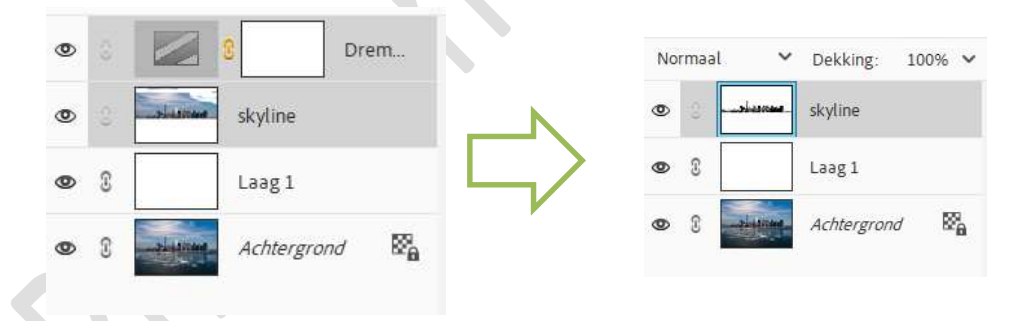

5. Doe CTRL+I op de laag Skyline.

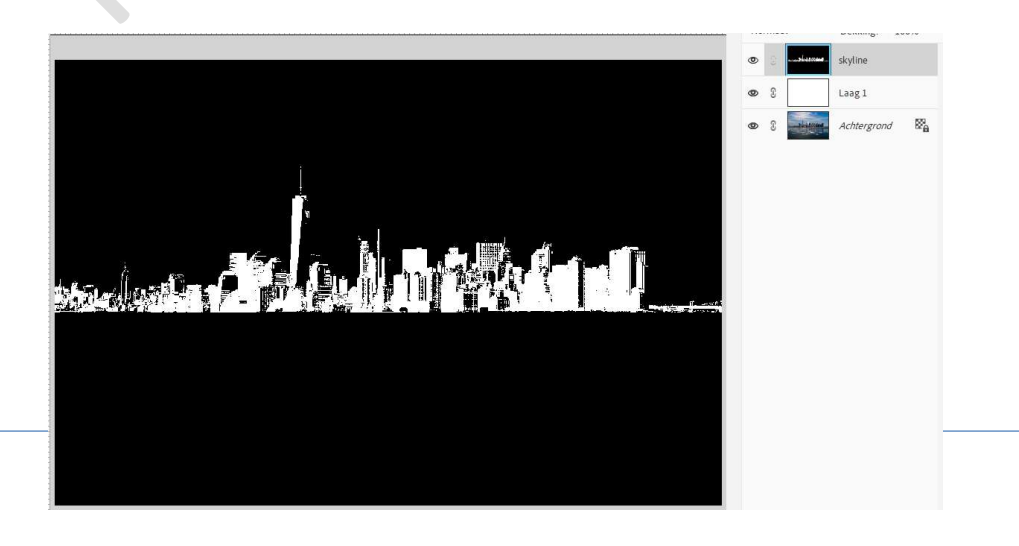

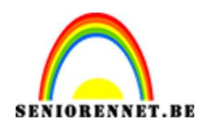

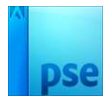

- 6. Activeer laag 1 en wijzig de kleur van wit naar zwart.
- 7. Dupliceer de laag van de Skyline.
- 8. Doe CTRL+T → Laag verticaal draaien van de laag Skyline.

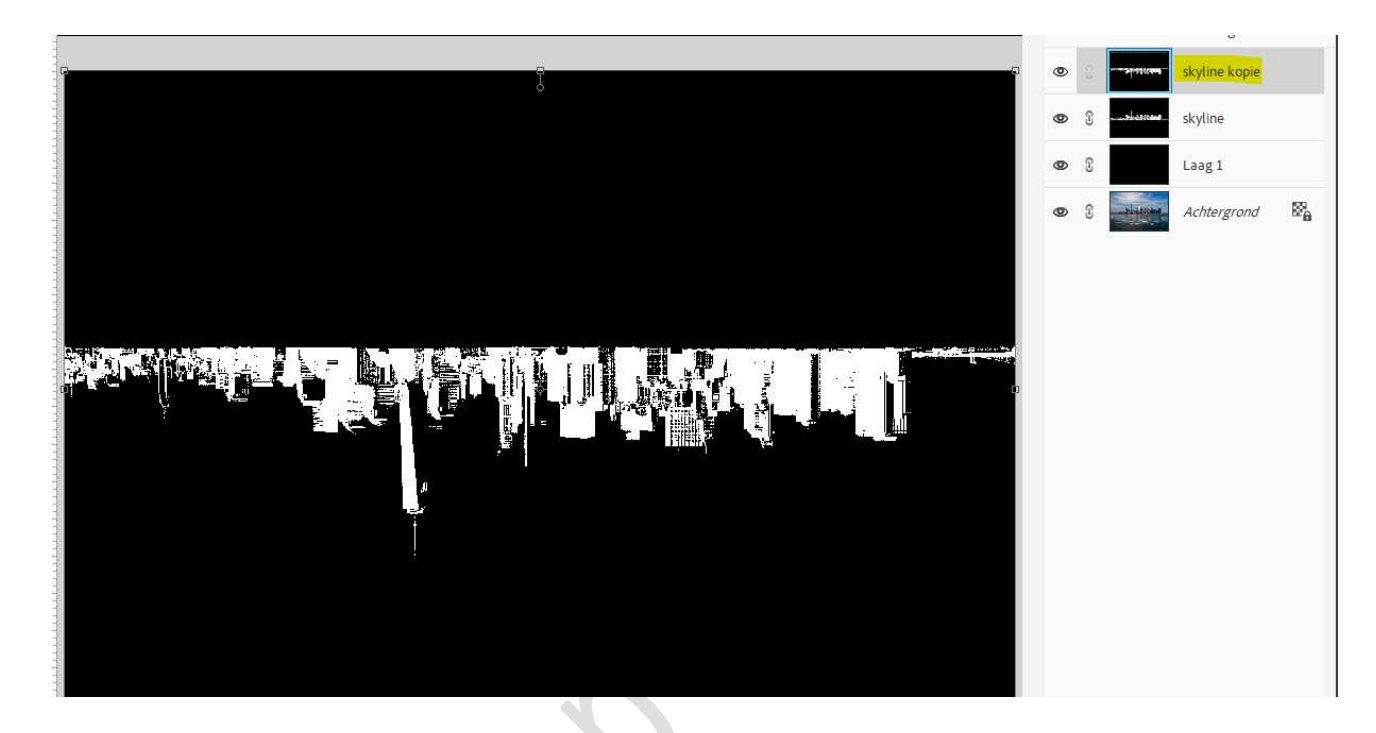

9. Activeer Gereedschap Toverstaf. Klik op zwarte gedeelte van uw laag Skyline kopie. Druk op Delete.
Deselecteren. Activeer de laag Skyline. Klik met de Toverstaf op zwarte gedeelte en druk op Delete

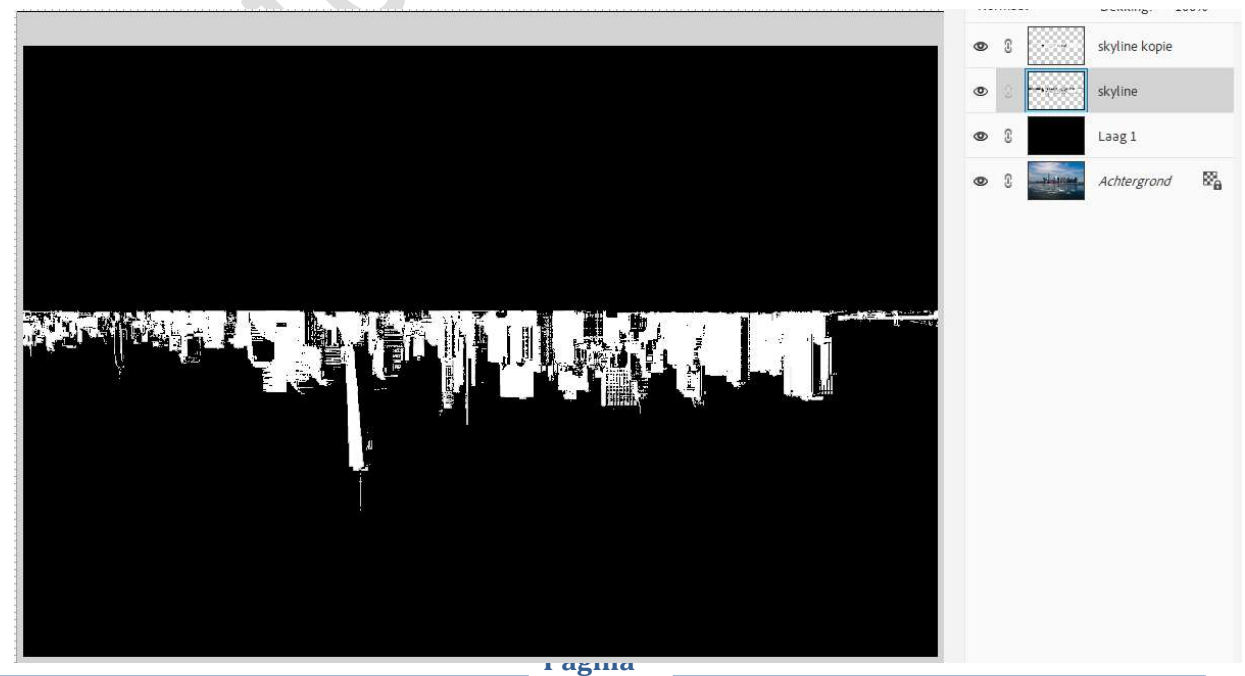

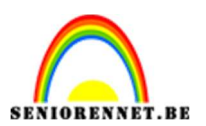

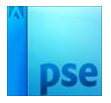

10. Plaats nu de **skyline (skyline kopie**) op zijn kop staat **onder de horizon**.

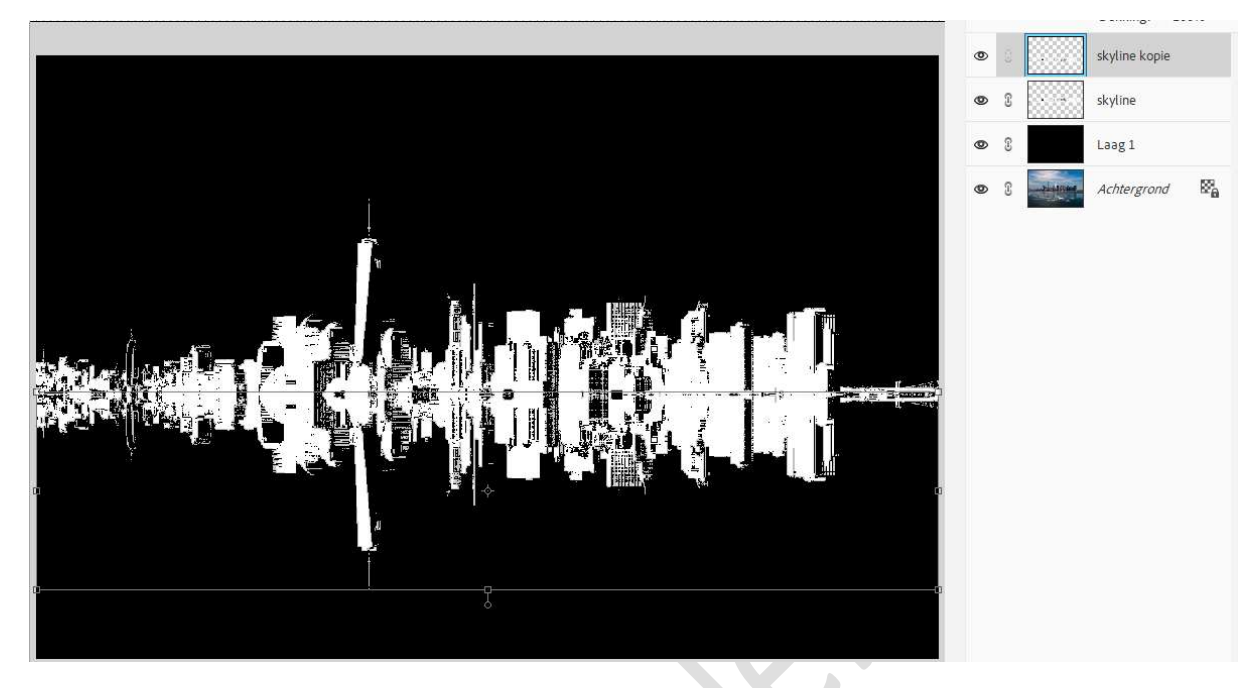

11. Selecteer beide lagen en plaats deze wat naar onder.

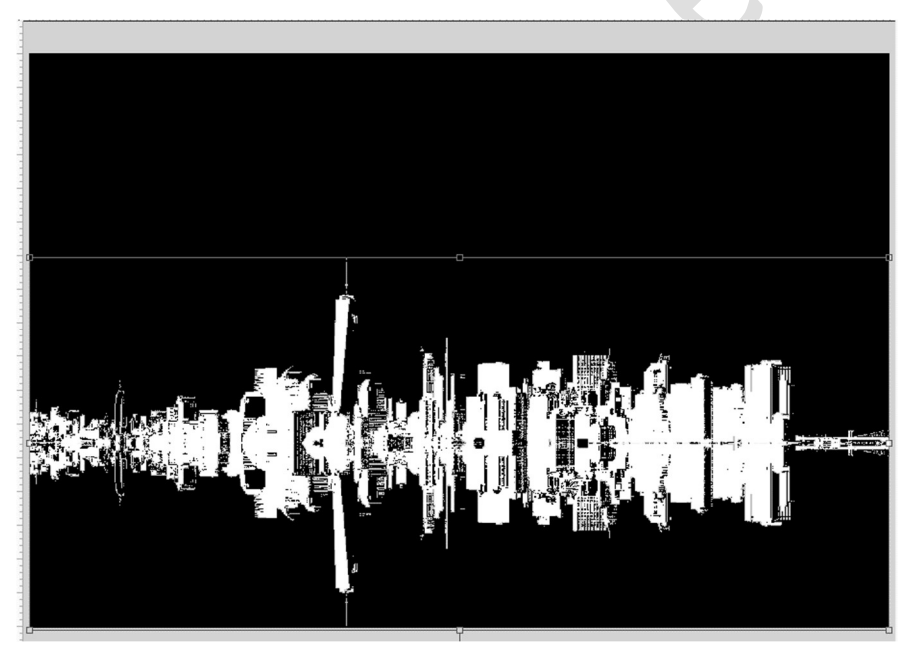

12. Dupliceer de laag skyline kopie. Op die gedupliceerde laag (skyline kopie 2) gaat u naar Filter → Vervormen → Glas → Vervorming: 5 - Vloeiend: 5 → Structuur: Canvas → Schaal: 100 → OK.

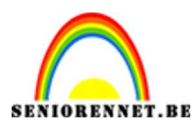

Glas (100%)

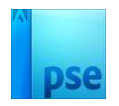

|                                                                                                    |               | _                 |
|----------------------------------------------------------------------------------------------------|---------------|-------------------|
|                                                                                                    | Artistiek     | A OK              |
|                                                                                                    | Penseelstreek |                   |
|                                                                                                    | Schets        | Annuleren         |
|                                                                                                    | E Stleren     |                   |
|                                                                                                    | F Structuur   | Gas               |
|                                                                                                    | Vervormen     | Vervorming 5      |
|                                                                                                    |               | United E          |
|                                                                                                    |               | 2000 IN           |
|                                                                                                    |               | -Structure Canvas |
|                                                                                                    |               |                   |
|                                                                                                    |               | Sghaal 100 %      |
|                                                                                                    |               | Omkeren           |
|                                                                                                    |               |                   |
|                                                                                                    |               |                   |
|                                                                                                    |               |                   |
|                                                                                                    |               |                   |
|                                                                                                    |               |                   |
|                                                                                                    |               | Gias              |
|                                                                                                    |               |                   |
|                                                                                                    |               |                   |
|                                                                                                    |               |                   |
|                                                                                                    |               |                   |
|                                                                                                    |               |                   |
|                                                                                                    |               |                   |
|                                                                                                    |               |                   |
|                                                                                                    |               |                   |
| WYDEX AND A CONTRACTOR AND A CONTRACTOR A |               |                   |
| 2027年1月12日1月21日(1997年12月1日)(1997年1月1日)(1997年1月1日)  1997年1月1日(1997年1月1日)                                                                                                    |               |                   |
|                                                                                                    |               |                   |
|                                                                                                    |               |                   |
|                                                                                                    |               |                   |
|                                                                                                    |               |                   |
|                                                                                                    |               |                   |

13. Daarna gaat u naar **Filter → Vervagen → Bewegingsonscherpte**: Hoek: 90°  $\rightarrow$  Afstand 32 px  $\rightarrow$  OK.

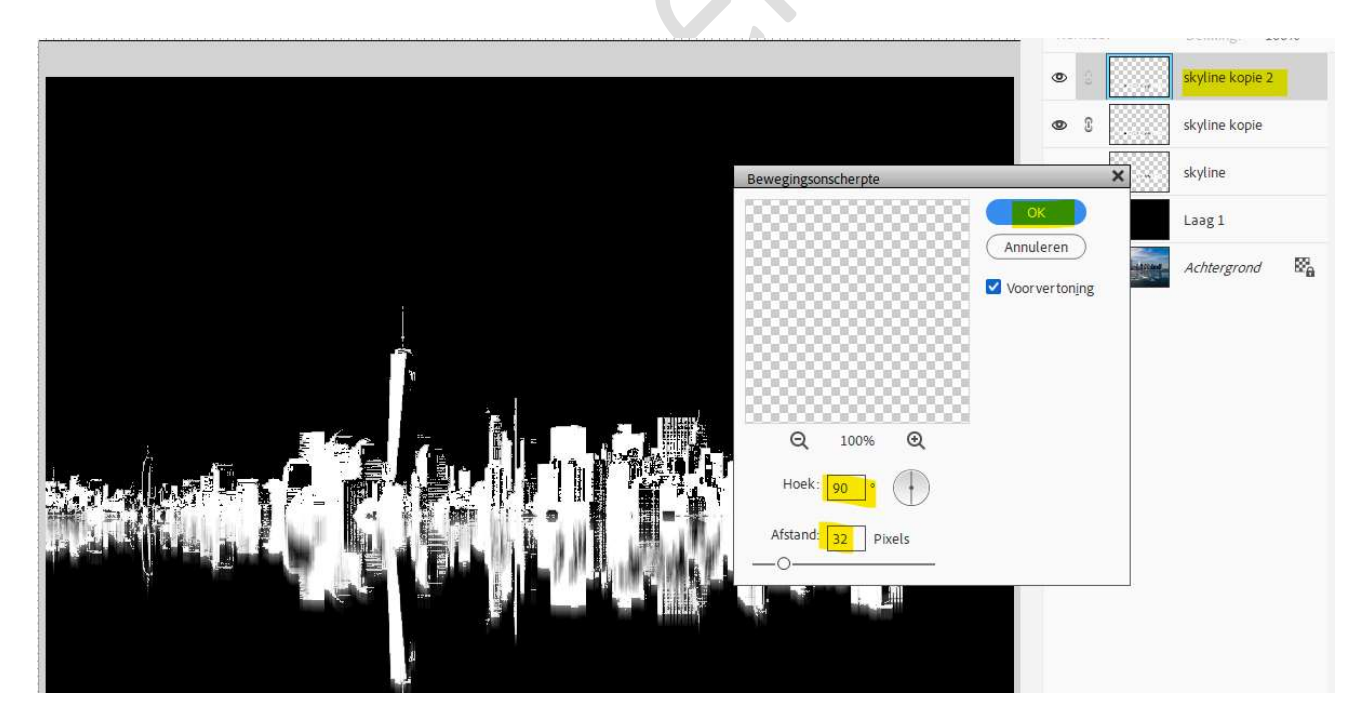

14. Hang een **laagmasker** aan deze laag. Trek een Lineair Verloop van zwart naar wit. Trek het Lineair verloop vanaf de horizon tot ongeveer 25% van de onderrand.

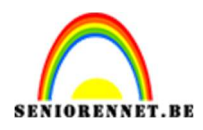

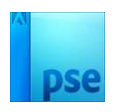

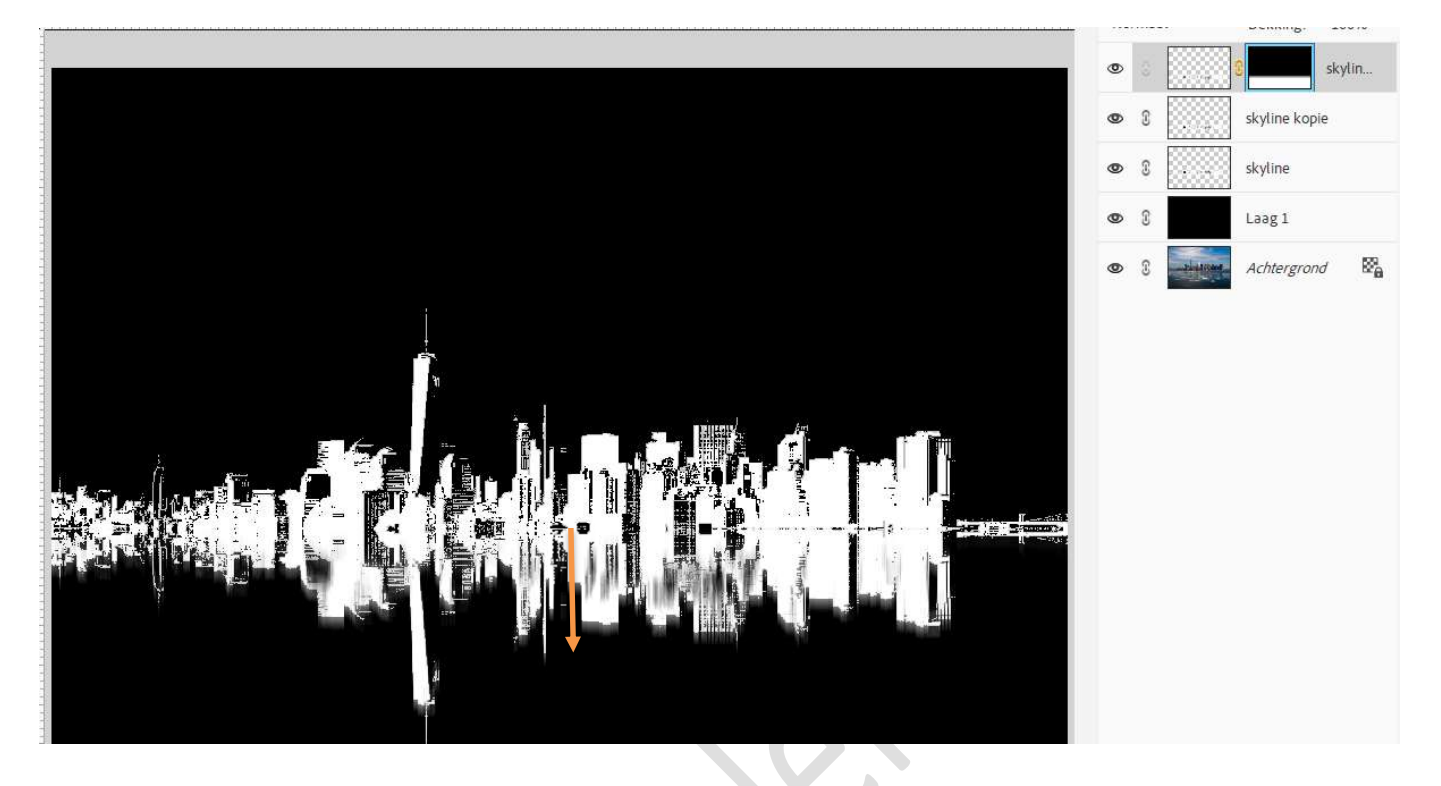

15. Plaats de afbeelding van Oud papier bovenaan in uw lagenpalet. Pas de grootte aan over uw werkdocument. Zet de laagdekking op 50%.

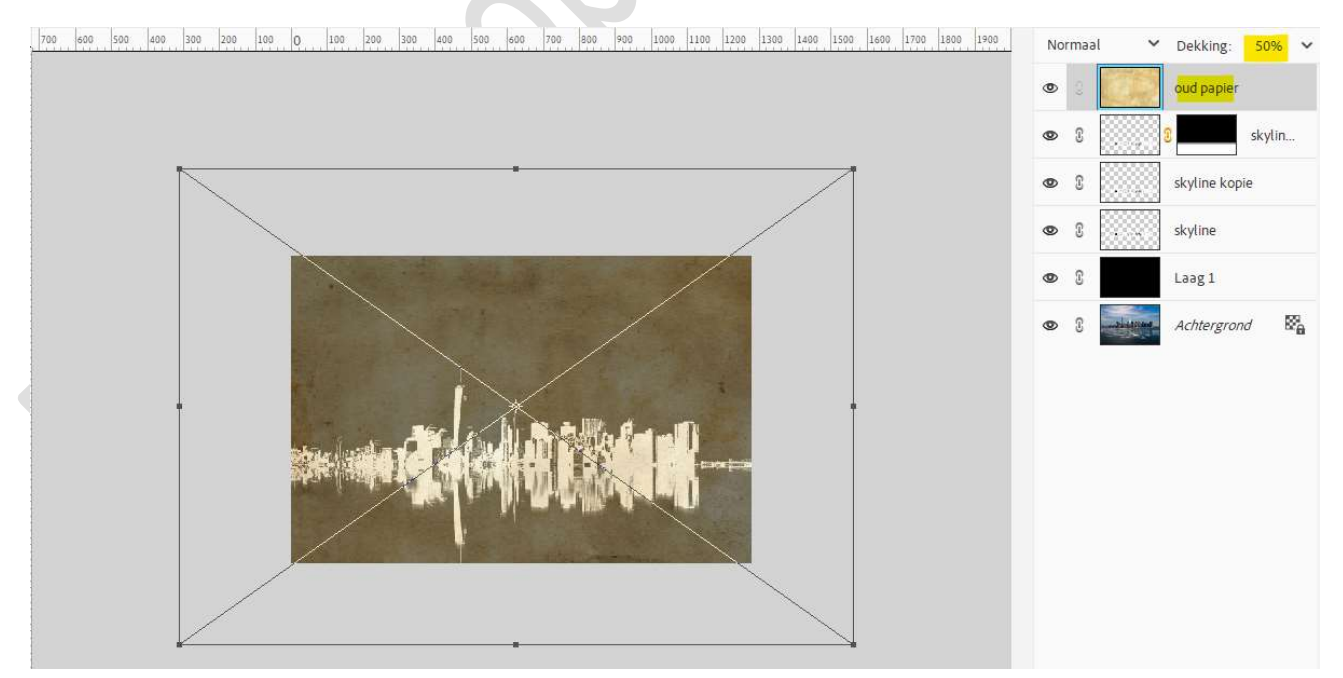

16. Plaats daarboven een Aanpassingslaag Kleurtoon/Verzadiging en zet de Verzadiging op -25.

Pagina

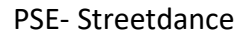

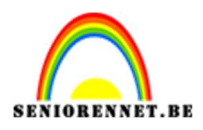

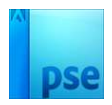

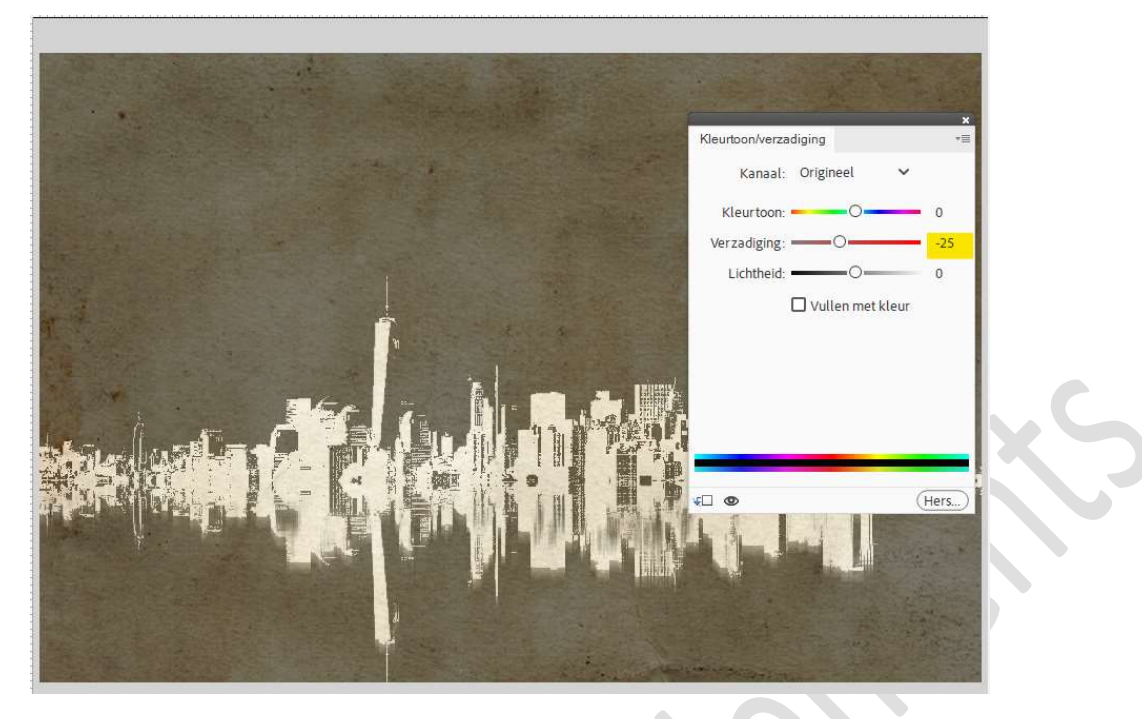

17. Plaats de afbeelding van de danser in uw werkdocument. Pas de grootte aan.
Selecteer de danser mooi uit en voeg een laagmasker toe.

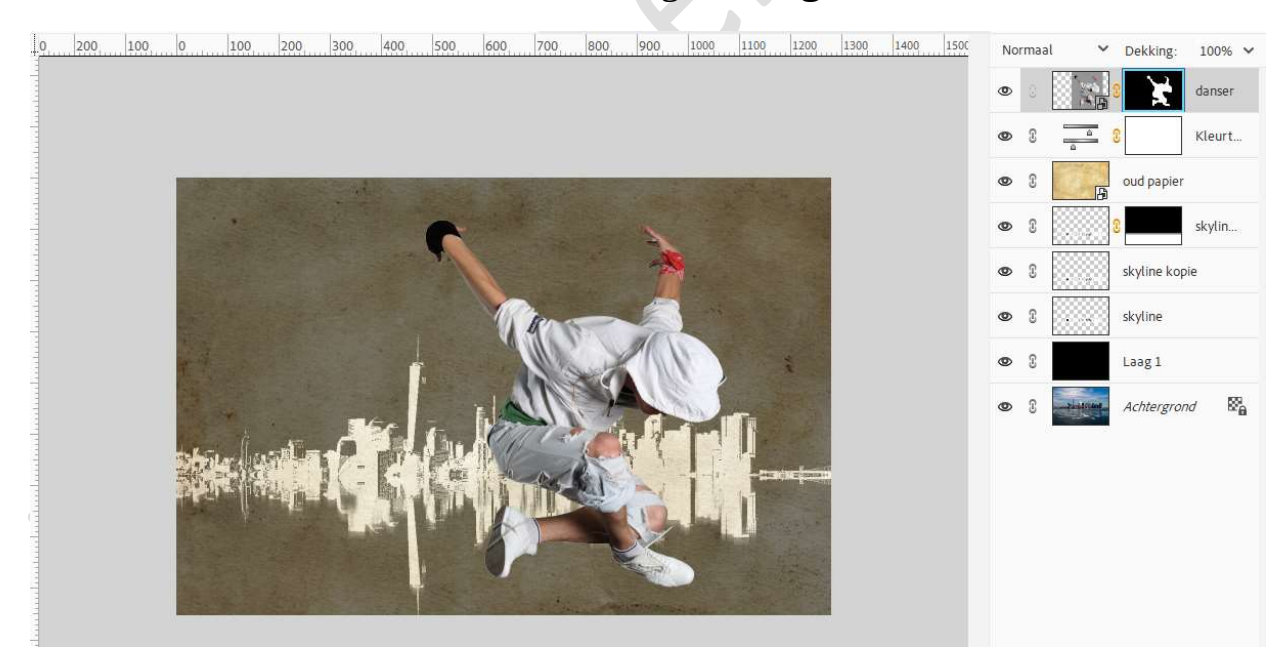

Dupliceer de laag van de danser.
 Verwijder van de kopielaag het laagmasker.
 Maak een Uitknipmasker boven de laag danser.

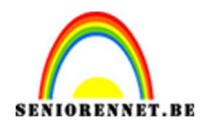

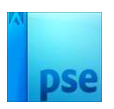

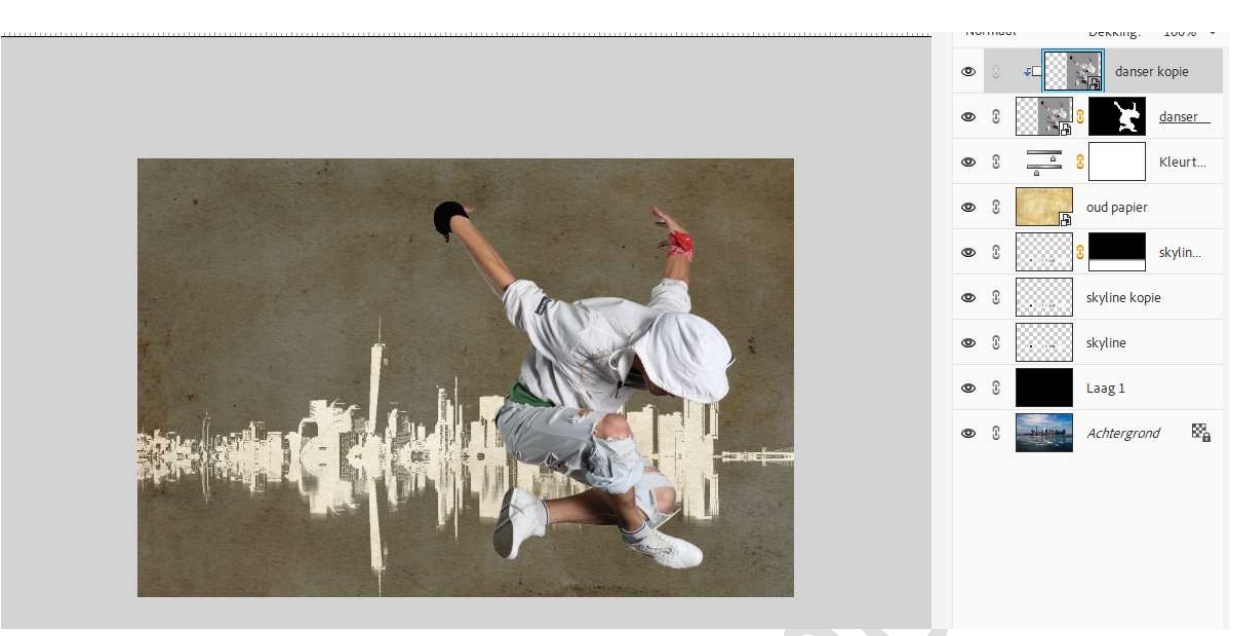

19. Ga naar Laag → Nieuwe Aanpassingslaag → Drempel → Uitknipmasker → 192.

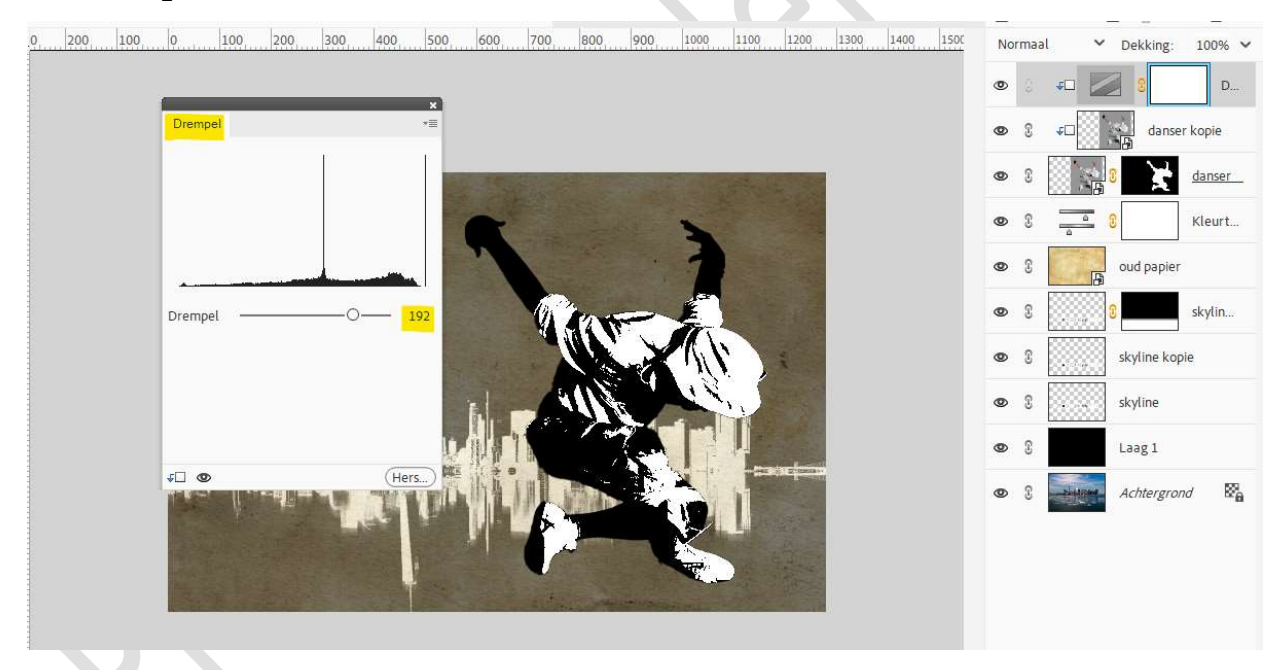

20. Selecteer de **laag Drempel** en **danser kopie** en verenig tot **één laag** en noem deze opnieuw **danser kopie**.

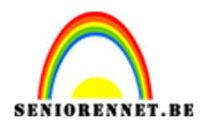

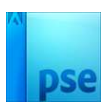

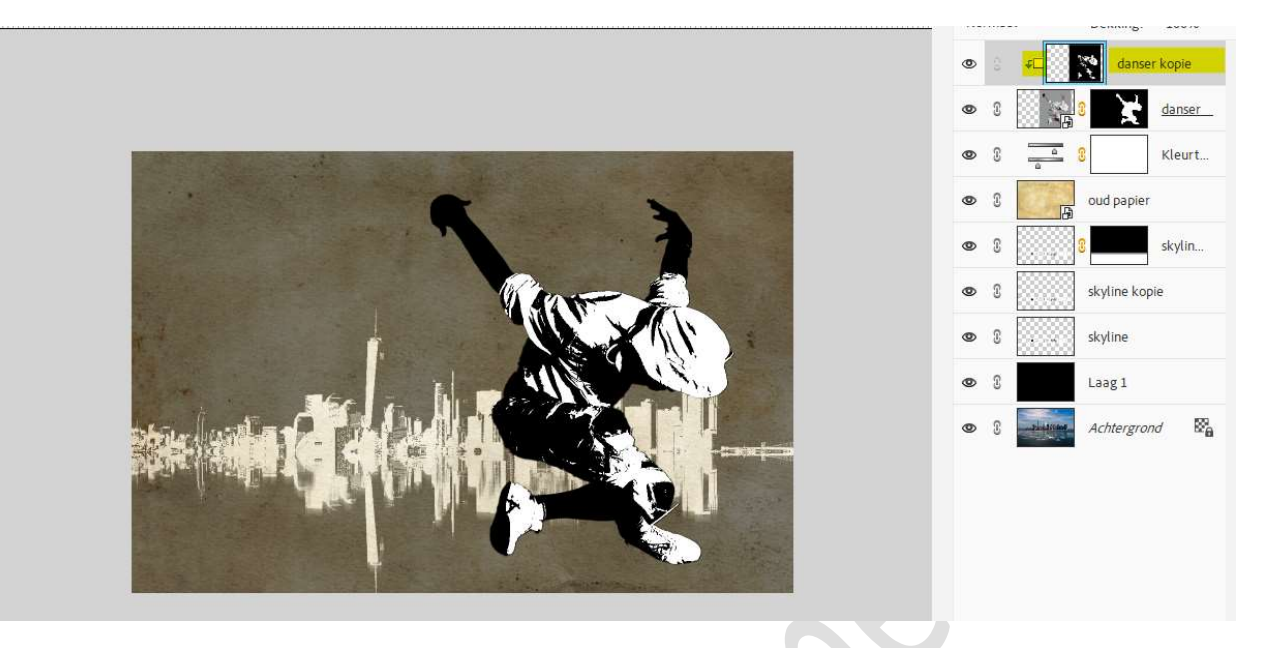

21. Ga dan naar Filter  $\rightarrow$  Ruis  $\rightarrow$  Mediaan  $\rightarrow$  Straal: 5 px  $\rightarrow$  ok.

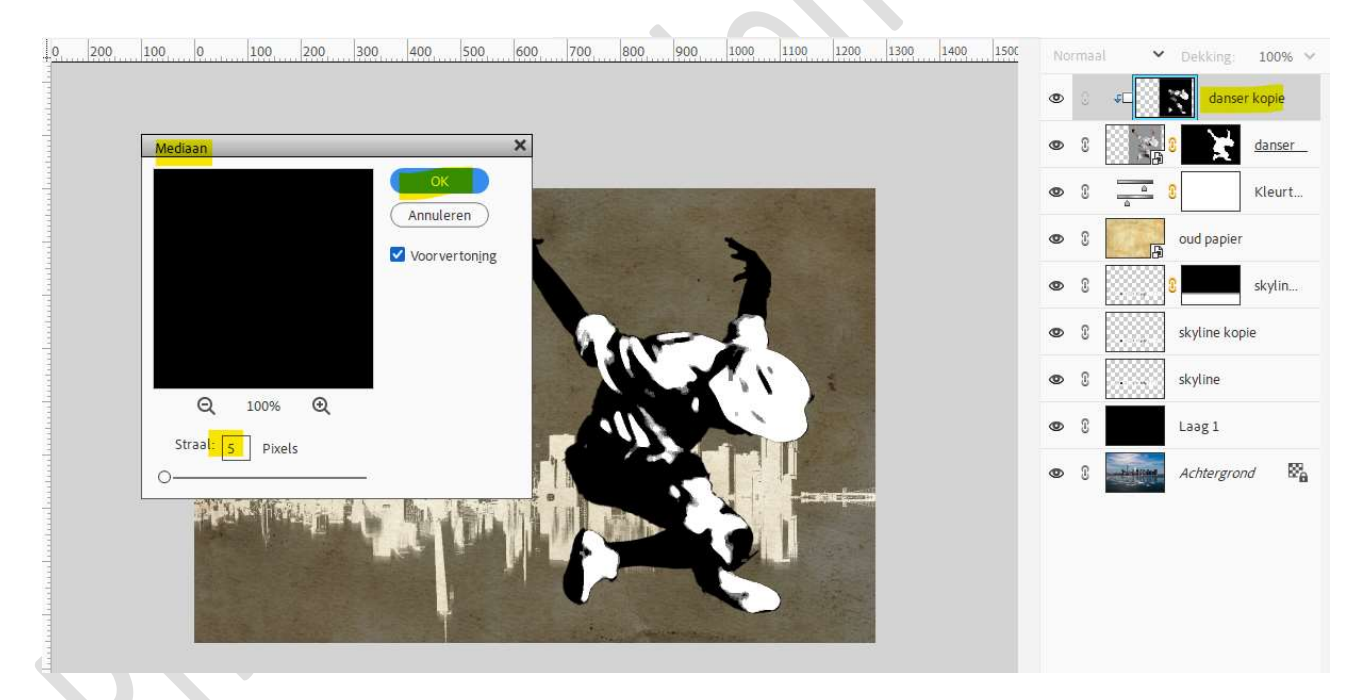

# Zet de Overvloeimodus/Laagmodus op Vermenigvuldigen.

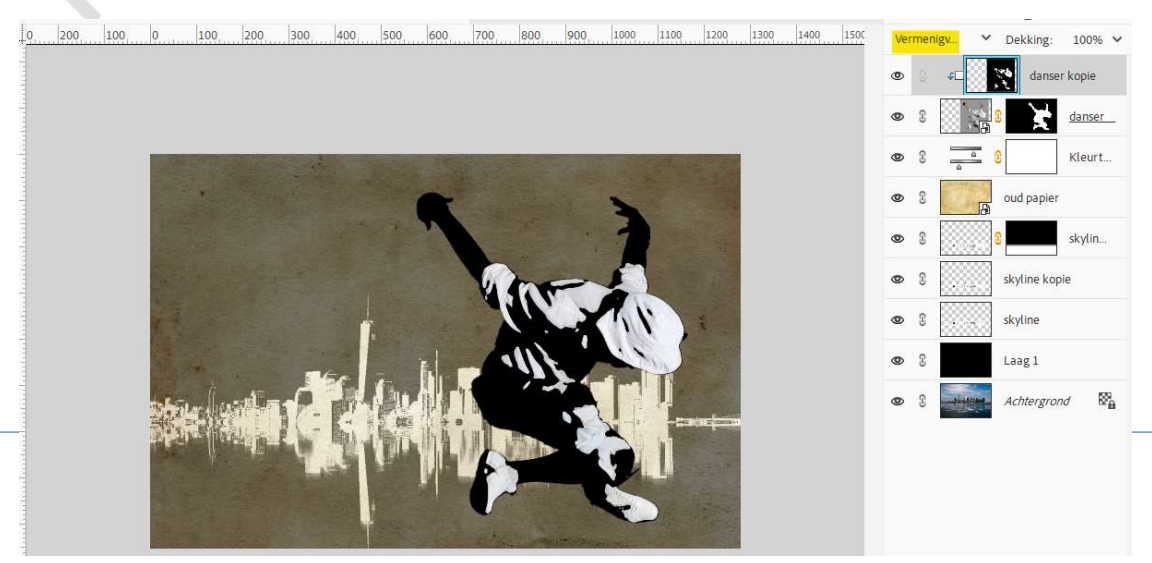

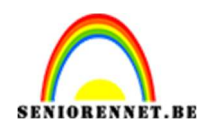

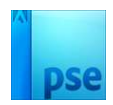

#### 22. Zet Voorgrondkleur op #FFFF00 (geel). Neem een zacht penseel van 93 px. Plaats bovenaan een nieuwe laag met Uitknipmasker en noem deze kleur.

Zet de **Overvloeimodus/laagmodus** op **Kleur**. Ga met dit **penseel over witte delen** van deze **danser**.

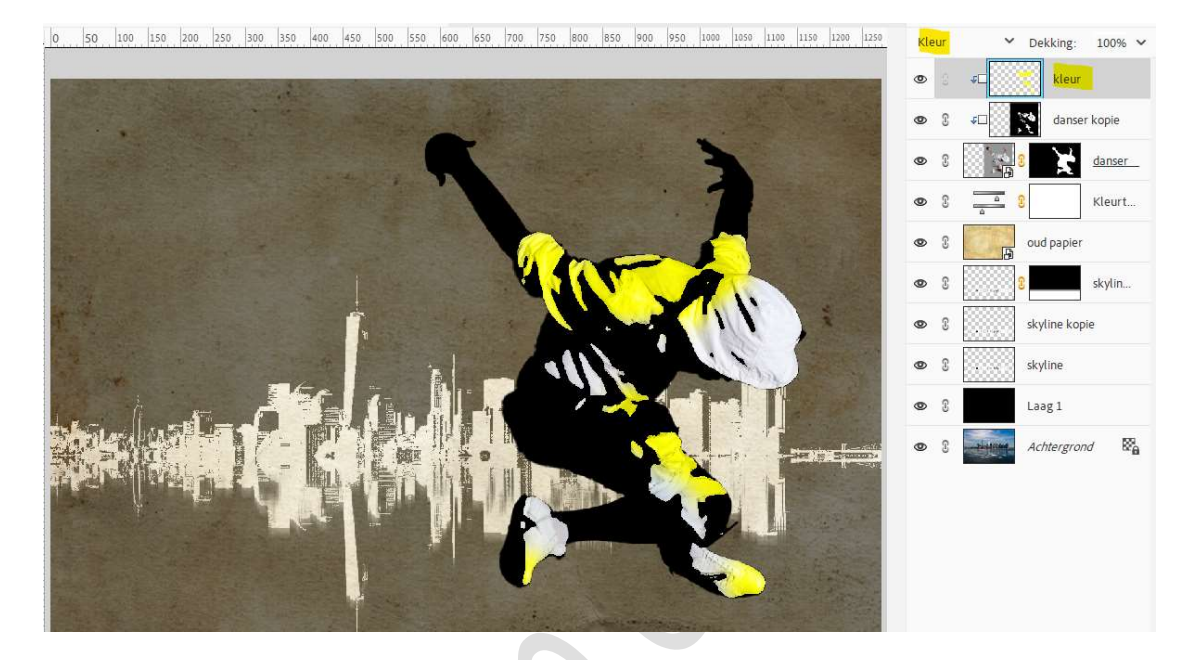

23. Wijzig het Voorgrondkleur naar #00FFFF (Cyaan) en ga terug over de witte onderdelen van de danser.
 Deze mag ook overlannen op het gele om zo ondere kleuren te krijgen

Deze mag ook overlappen op het gele om zo andere kleuren te krijgen.

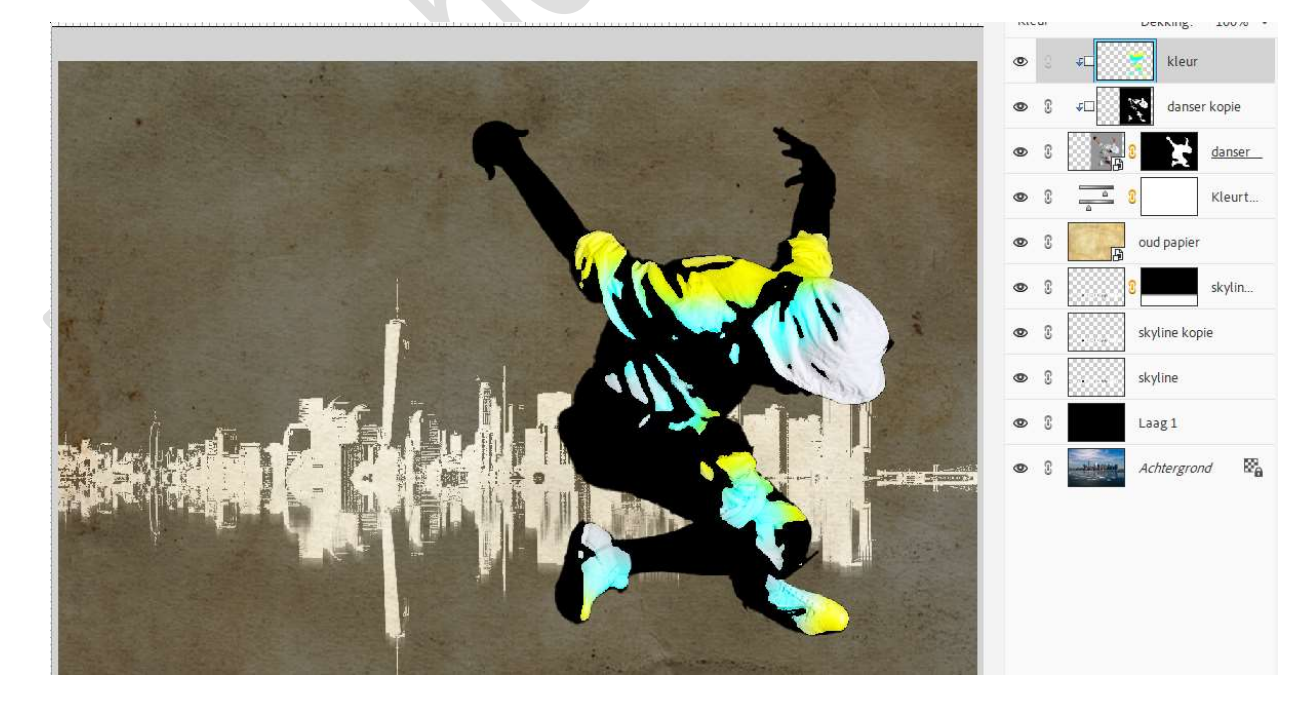

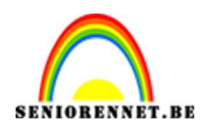

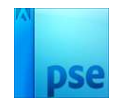

24. Wijzig dan naar #FF00FF (magenta) Ga terug met dit penseel over de witte delen en over de reeds gele en cyaan kleur. Wijzig dan naar #00FF42 (groen). Wijzig dan naar #FF8400 (oranje).

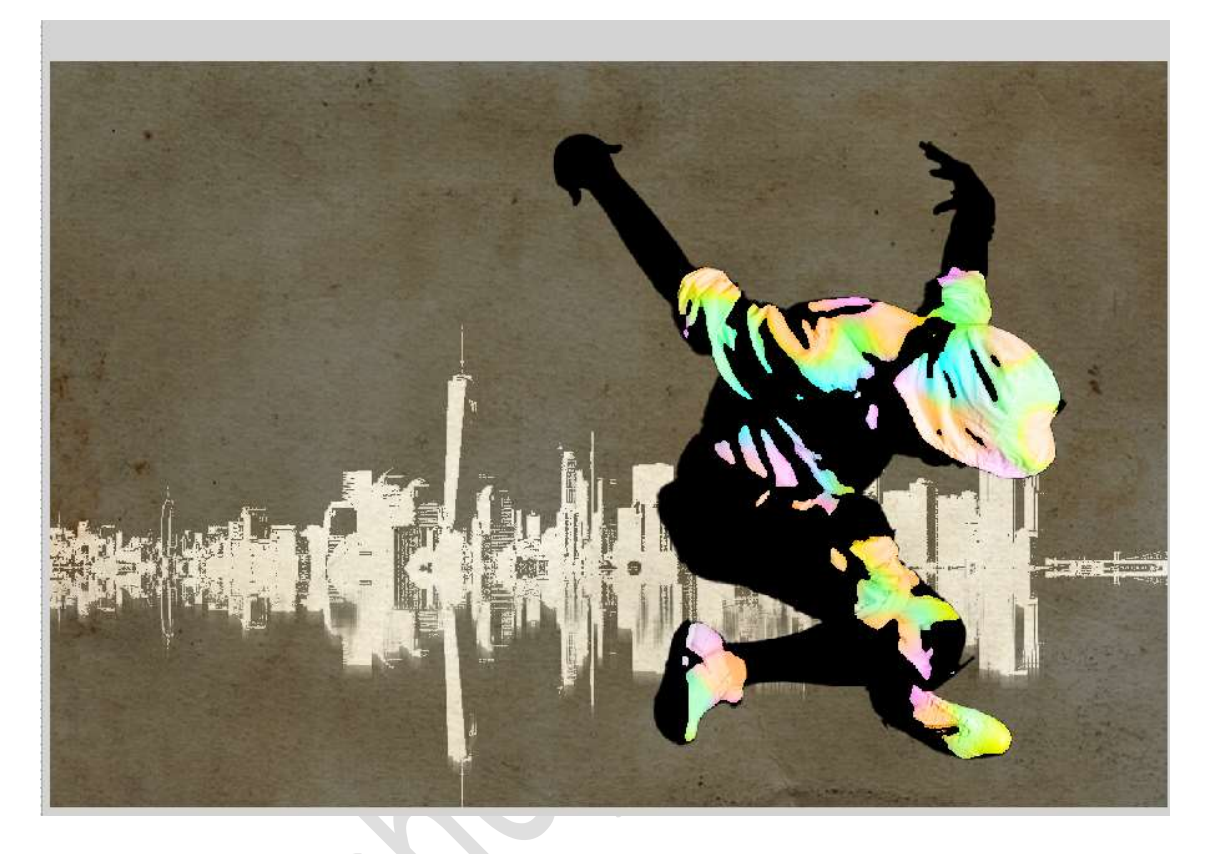

25. We gaan nu een spotlicht maken. Zet Voorgrondkleur op wit. Plaats een nieuwe laag, spotlicht. Activeer het Aanpassingslaag Verloop van wit naar Transparant. Radiaal Verloop met hoek van 90° en schaal van 150 %.

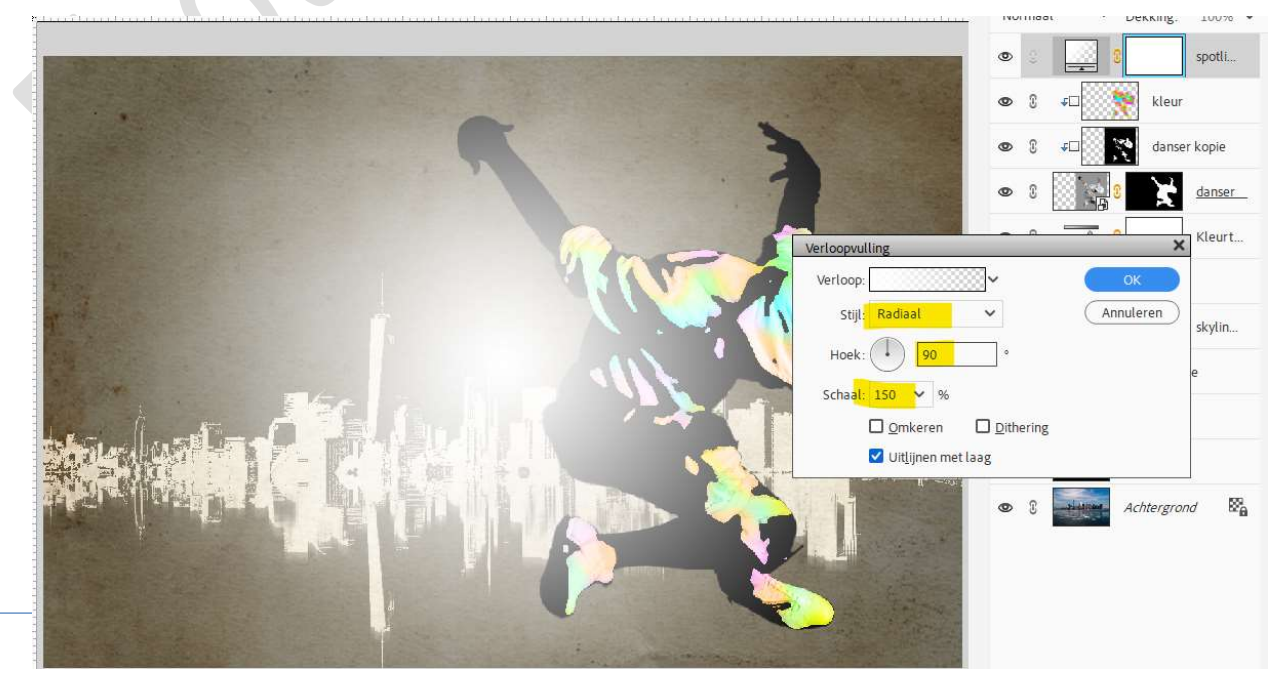

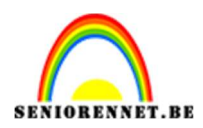

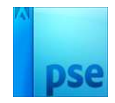

Terwijl het menu voor dit **verloop** nog **openstaat**, **sleept u de spot** op uw werkdocument naar de **linkerbovenhoek** en klik dan pas op **OK**.

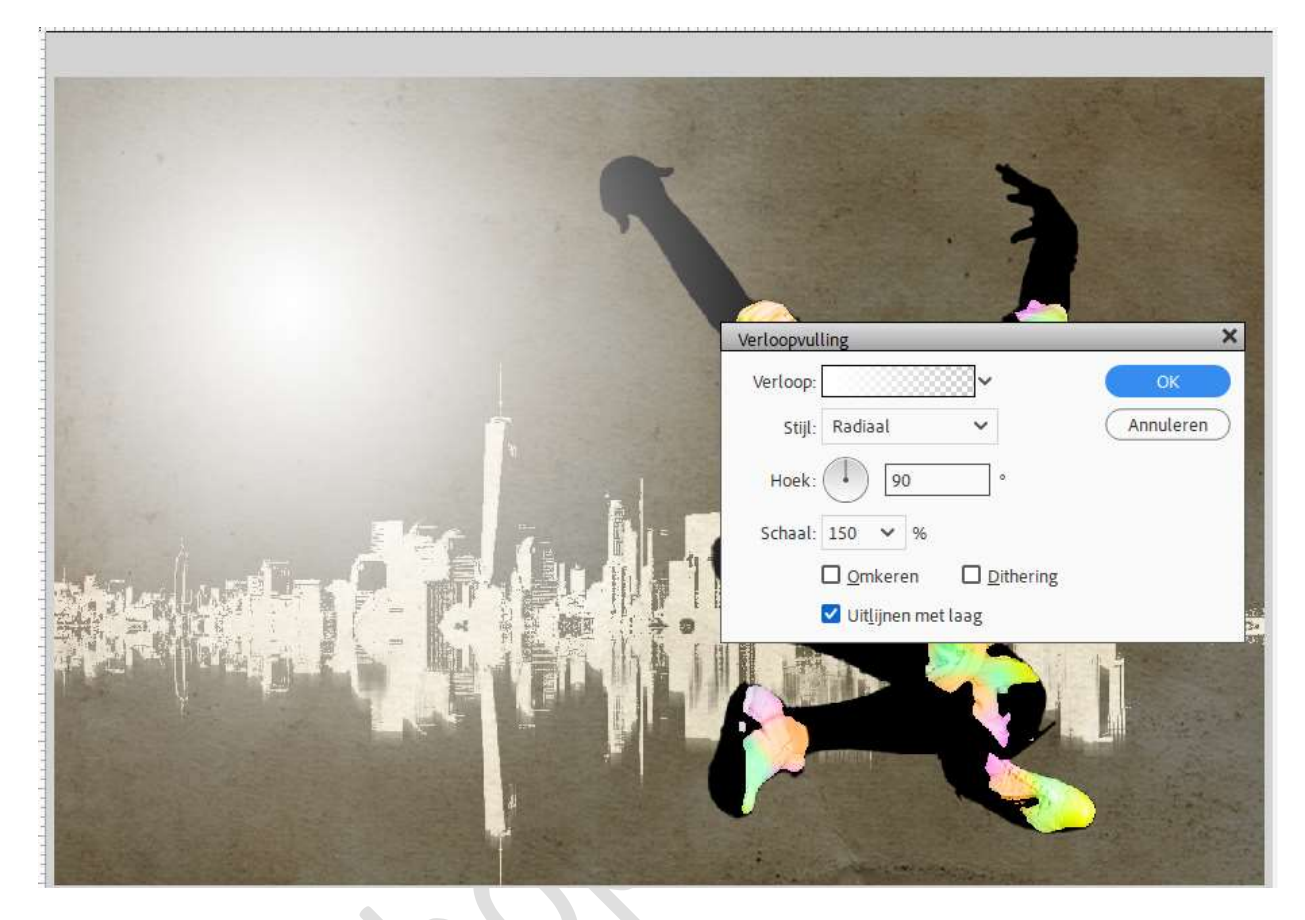

26. Doe Ctrl+klik op laagmasker van de danser om een selectie te krijgen.
 Activeer het Verplaatsingsgereedschap.
 Klik op rechter blokjes onderaan en verklein de selectie.

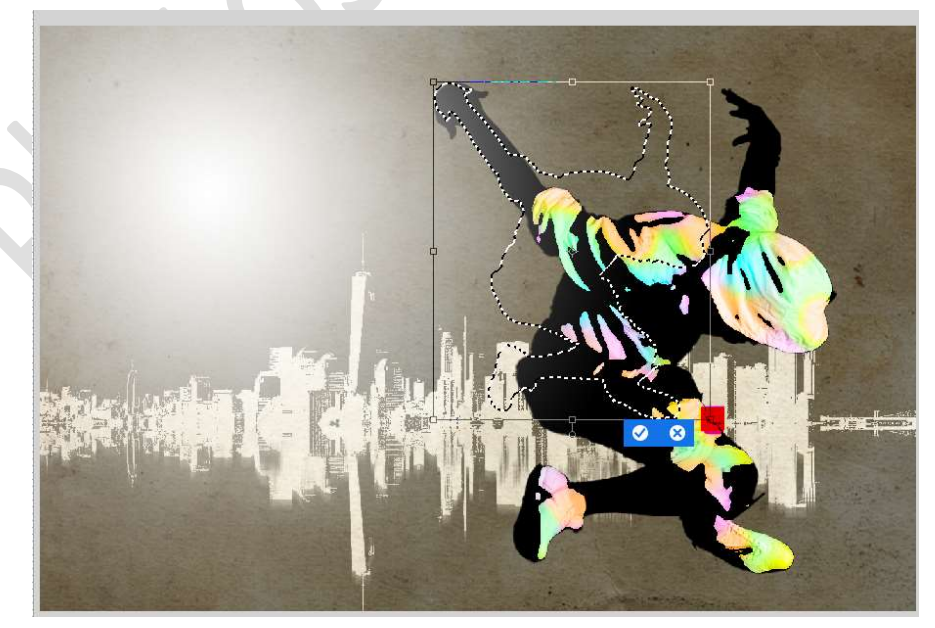

Verplaats deze selectie ook naar links, boven de spot.

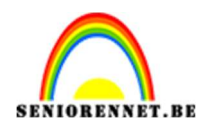

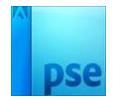

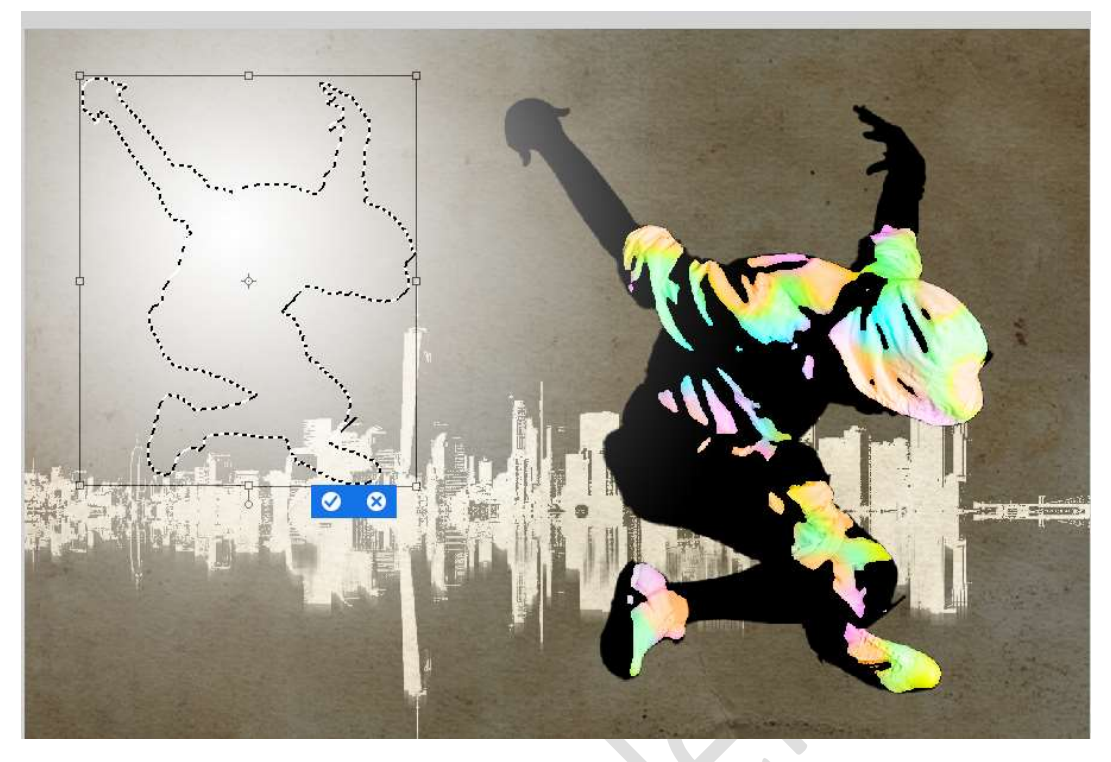

Zorg dat het **laagmasker van de Verlooplaag actief** staat en **vul** deze met **zwarte kleur**.

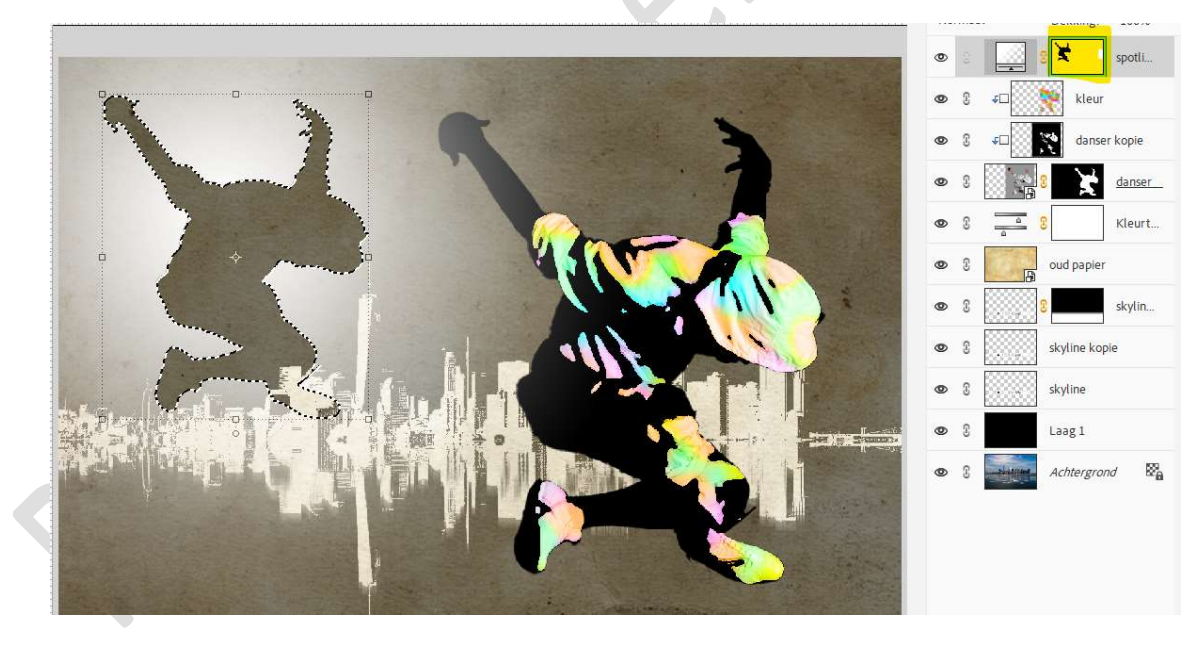

### **Deselecteren** (CTRL+D).

Met vrije transformatie (CTRL+T) de schaduw te vergroten door aan de hoeken te slepen. Zet de schaduw in het midden van de spot.

Druk op vinkje voor te bevestigen.

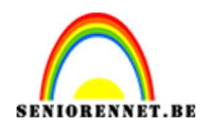

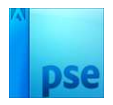

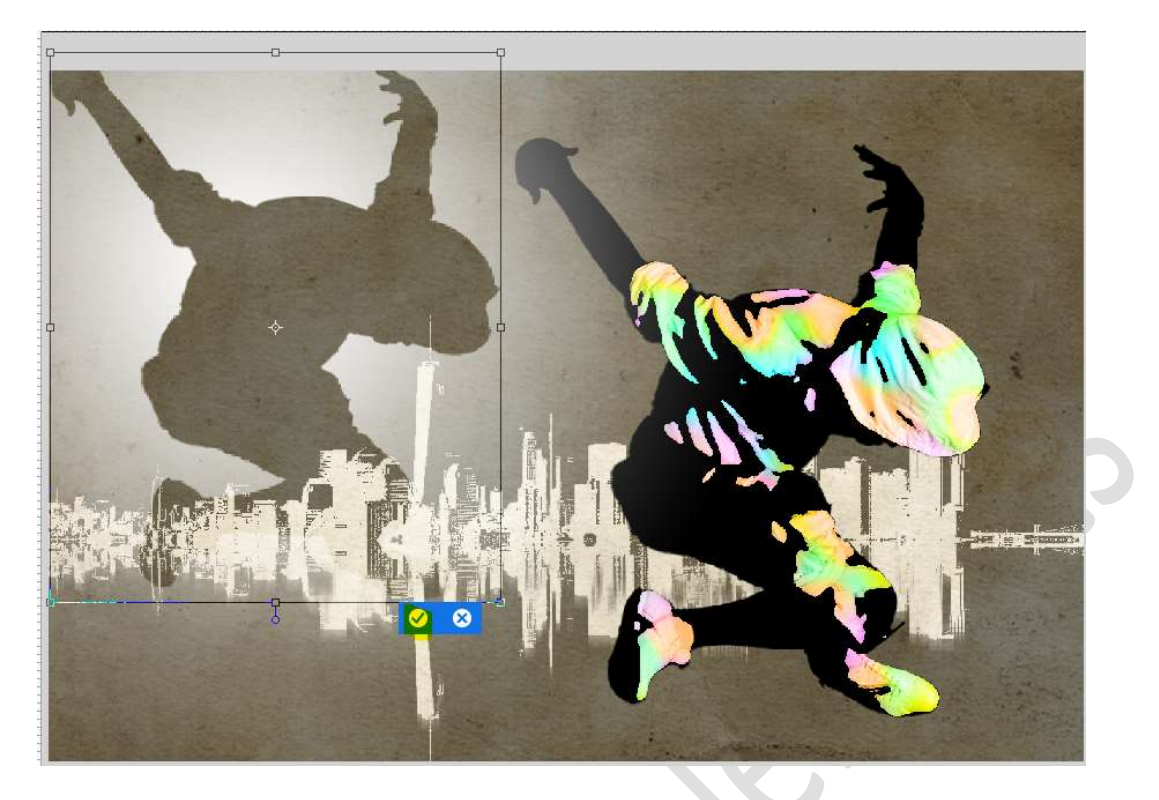

Wijzig de **schaal** van **Verloop** naar **112%**.

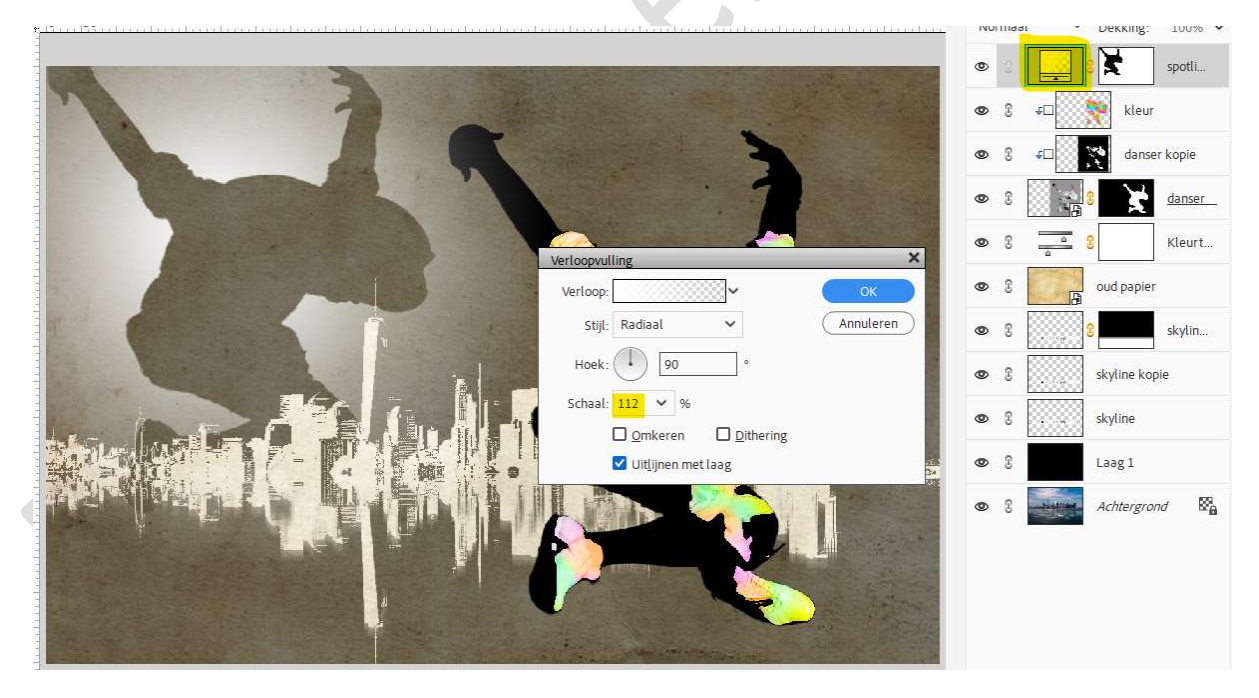

 27. Plaats boven de laag Kleurtoon/Verzadiging (laag onder de danser) een nieuwe Aanpassingslaag Niveaus met als volgende waarden: 0 – 0,72 – 255.

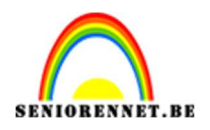

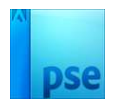

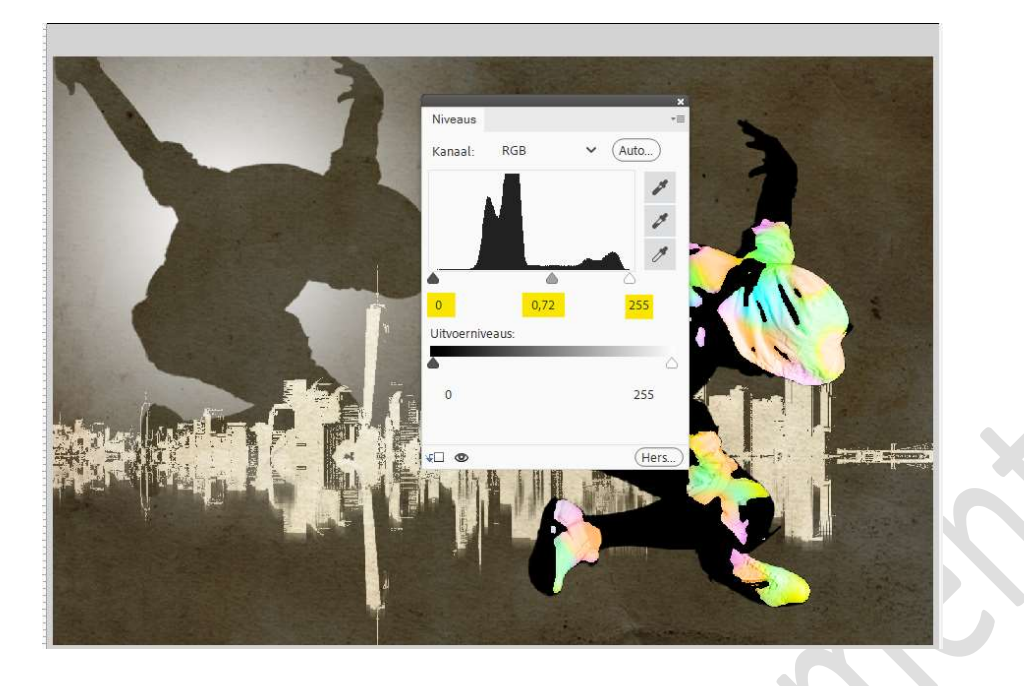

28. Plaats boven de Aanpassingslaag Niveaus een nieuwe laag, penseel streetdance.

Laad het bijgevoegde penseel in uw PSE. Zet Voorgrondkleur op wit. Wijzig de grootte van uw penseel naar **120px**. Ga met uw **penseel** over uw werkdocument.

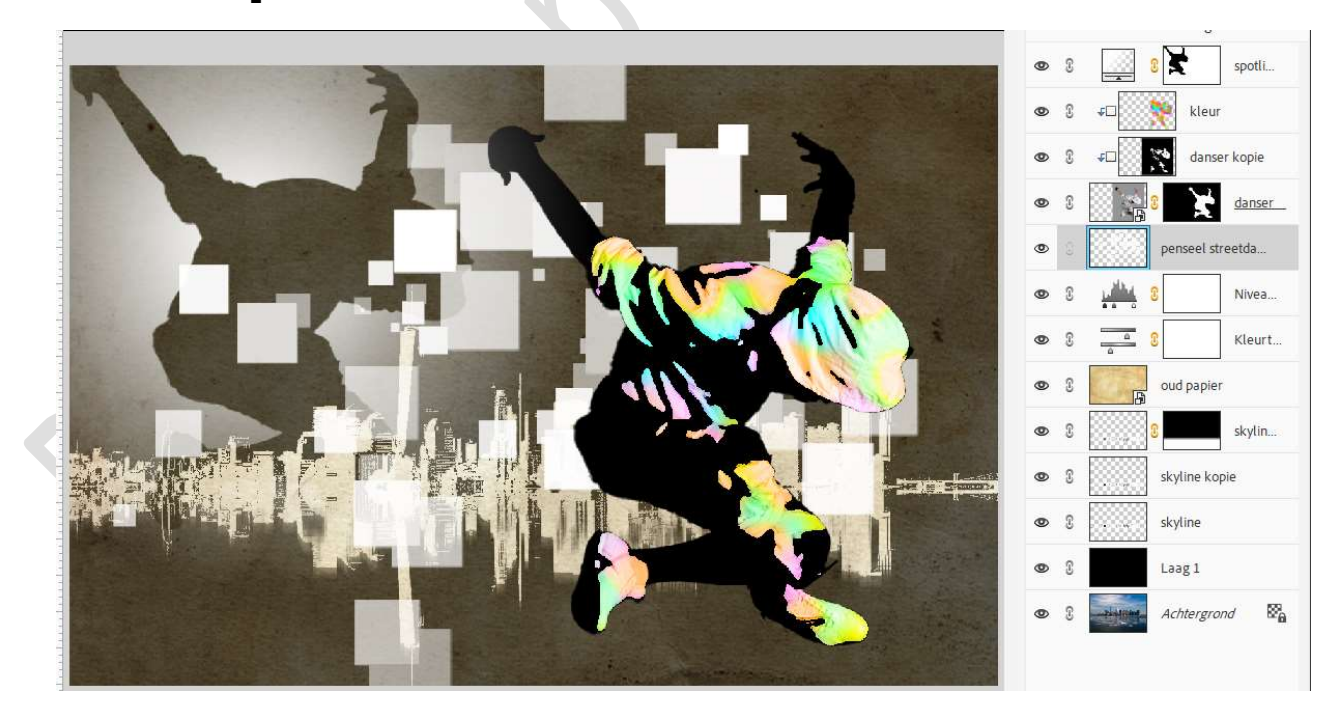

29. Ga dan naar Filter  $\rightarrow$  Ruis  $\rightarrow$  Mediaan  $\rightarrow$  10 px  $\rightarrow$  OK.

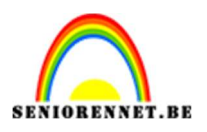

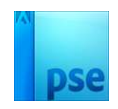

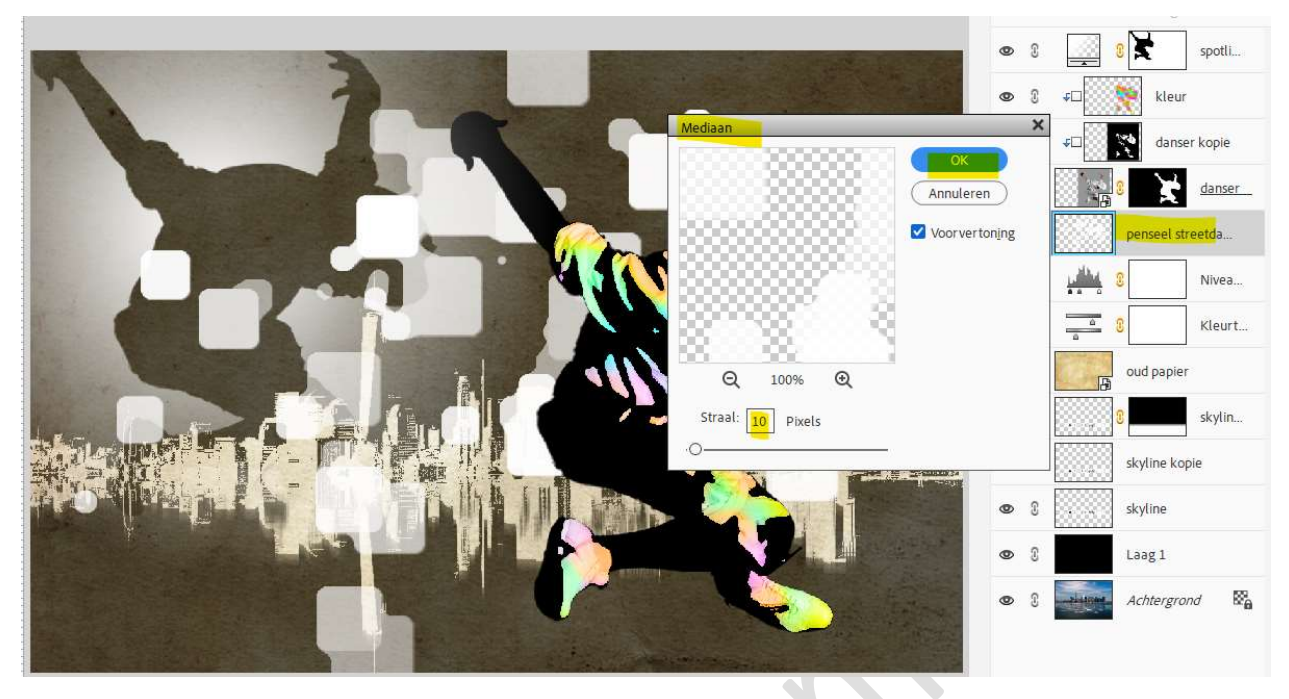

 30. Hang een laagmasker aan deze penseellaag. Doe Ctrl+klik op laagmasker van de spotlicht. Selectie omkeren, Selecteren → Selectie omkeren of Shift+Ctrl+I. Vul laagmasker van penseellaag met zwarte kleur.

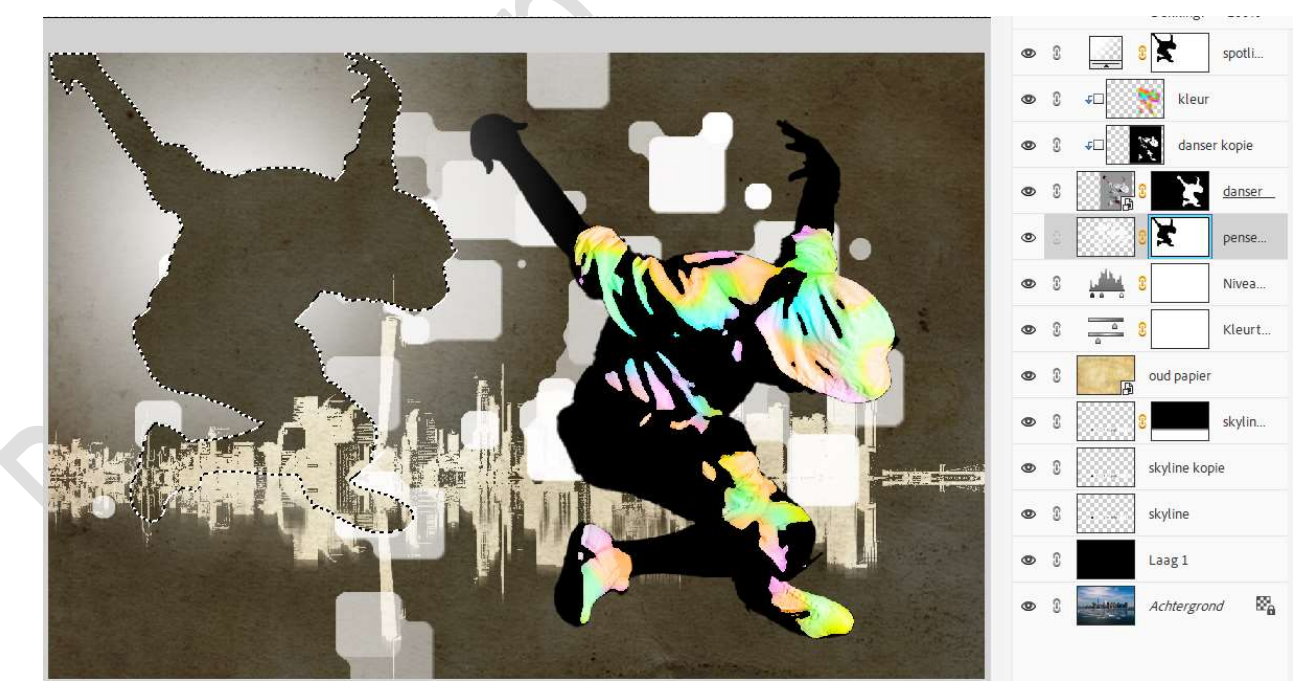

31. Onze streetdancer is klaar om in de stad te dansen. Werk af naar keuze en vergeet uw naam niet. Sla op als PSD: max. 800 px aan langste zijde. Sla op als JPG: max. 150 kb.

Veel plezier ermee NOTI

Pagina